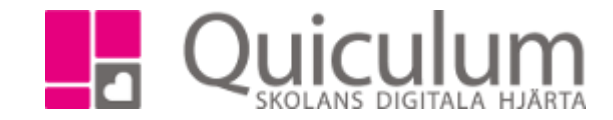

## Anmäla frånvaro

När du har loggat in i Quiculum hittar du "Frånvaroanmälan" på startsidan. Om du vill markera eleven som "Anmäld frånvaro" hela dagen "idag" så behöver du bara klicka på "Anmäl frånvaro för idag"

1. Om det inte gäller idag eller om det gäller del av dag, klicka på välj dagar/tider.-

| ★ Frånvaroanmälan                          |   |  |  |  |  |
|--------------------------------------------|---|--|--|--|--|
| Frånvaroanmälan för                        |   |  |  |  |  |
| Andersson, Cissi (900505-0101) - Testklass | • |  |  |  |  |
| Anmäl frånvaro för idag                    |   |  |  |  |  |
| Anmäl frånvaro för idag                    |   |  |  |  |  |

2. Välj datum för ledigheten för att se elevens schema under den valda perioden.

|                                                         |                                           | 🖈 Frånvaroanmälan                                                 |  |  |
|---------------------------------------------------------|-------------------------------------------|-------------------------------------------------------------------|--|--|
|                                                         |                                           | Frånvaroanmälan för<br>Andersson, Cissi (900505-0101) - Testklass |  |  |
|                                                         |                                           |                                                                   |  |  |
|                                                         |                                           | Från<br>2018-05-04<br>Till<br>2018-05-04                          |  |  |
| 2                                                       | Markora de lektioner/dagar du vill anmäla | Bekräfta Avbryt<br>Fredag 4/5                                     |  |  |
| 5.                                                      | elevens frånvaro och klicka på "Välj      | Välj hela dagen Välj frånvarotyp Välj alla dagar                  |  |  |
| franvarotyp" for att se de olika<br>frånvaroalternativ. | 08:25 Bild och form 1a2 Ej rapporterad    |                                                                   |  |  |
|                                                         | 09:15 Svenska 2 Ej rapporterad            |                                                                   |  |  |
|                                                         | 09:20 Biologi 1 Ej rapporterad            |                                                                   |  |  |
|                                                         |                                           | I1:30 Bild och form 1a2                                           |  |  |
|                                                         |                                           | 12:10 Naturkunskap 1b Ej rapporterad                              |  |  |

Quiculum AB, S:t Persgatan 22B, 753 29 Uppsala 018-430 09 00, support@quiculum.se Copyright © 2014 Quiculum AB

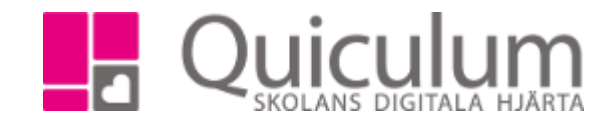

4. Välj ett frånvaroalternativ.

| Närvaro                            | ×                 |  |  |  |
|------------------------------------|-------------------|--|--|--|
| Noteringar                         |                   |  |  |  |
|                                    |                   |  |  |  |
| Minuter frånvaro (vid sen ankomst) |                   |  |  |  |
| 0                                  |                   |  |  |  |
| Ej rapporterad                     | Närvarande        |  |  |  |
| Ej anmäld frånvaro                 | Sen ankomst       |  |  |  |
| Anmäld frånvaro                    | Beviljad ledighet |  |  |  |
| Utvisad                            | APL               |  |  |  |
| Annan skolaktivitet                | VAB               |  |  |  |
|                                    |                   |  |  |  |
|                                    | Avbryt            |  |  |  |

- 5. De lektioner/dagar du har markerat får de frånvaroalternativ du valt, klicka på bekräfta för att spara.

| 🛧 Frånvaroanmälan              |                        |
|--------------------------------|------------------------|
| Frånvaroanmälan för            |                        |
| Andersson, Cissi (900505-0101) | - Testklass 🔹          |
| Från                           |                        |
| 2018-05-04                     |                        |
| Till                           |                        |
| 2018-05-04                     |                        |
| → Bekräfta                     | Avbryt                 |
| Fredag 4/5                     |                        |
| <u>Välj hela dagen</u>         | <u>Välj alla dagar</u> |
| 08:25 Bild och form 1a2        | Anmäld frånvaro        |
| 09:15 Svenska 2                | Anmäld frånvaro        |
| 09:20 Biologi 1                | Anmäld frånvaro        |
| 11:30 Bild och form 1a2        | Anmäld frånvaro        |
| 12:10 Naturkunskap 1b          | Ej rapporterad         |

(Alternativen i punkt 5 kan skilja sig mellan olika skolor samt om du väljer ett datum som ännu ej inträffat)

Quiculum AB, S:t Persgatan 22B, 753 29 Uppsala 018-430 09 00, support@quiculum.se Copyright © 2014 Quiculum AB

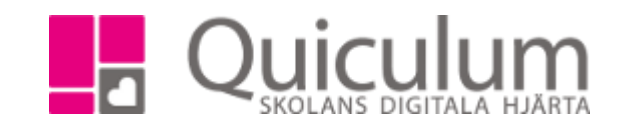

Quiculum AB, S:t Persgatan 22B, 753 29 Uppsala 018-430 09 00, support@quiculum.se Copyright © 2014 Quiculum AB